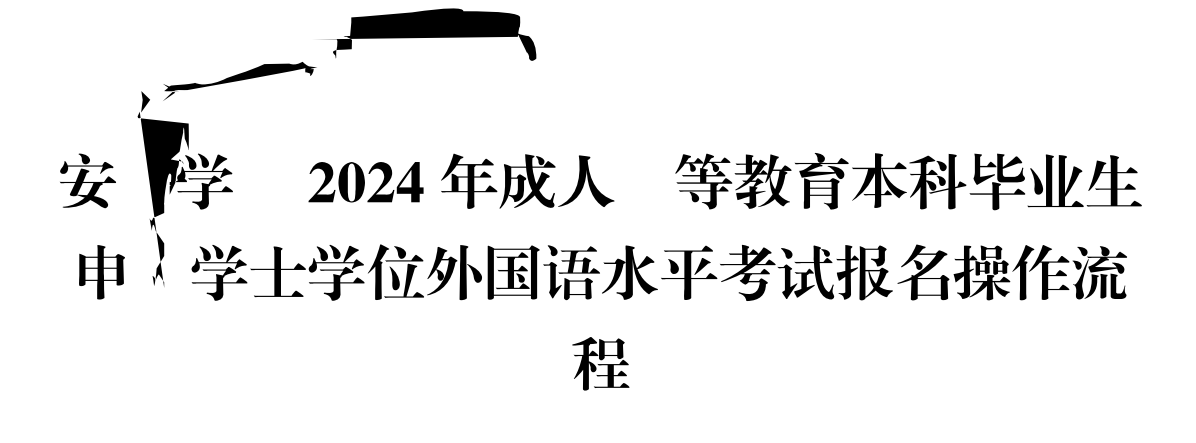

o

1.

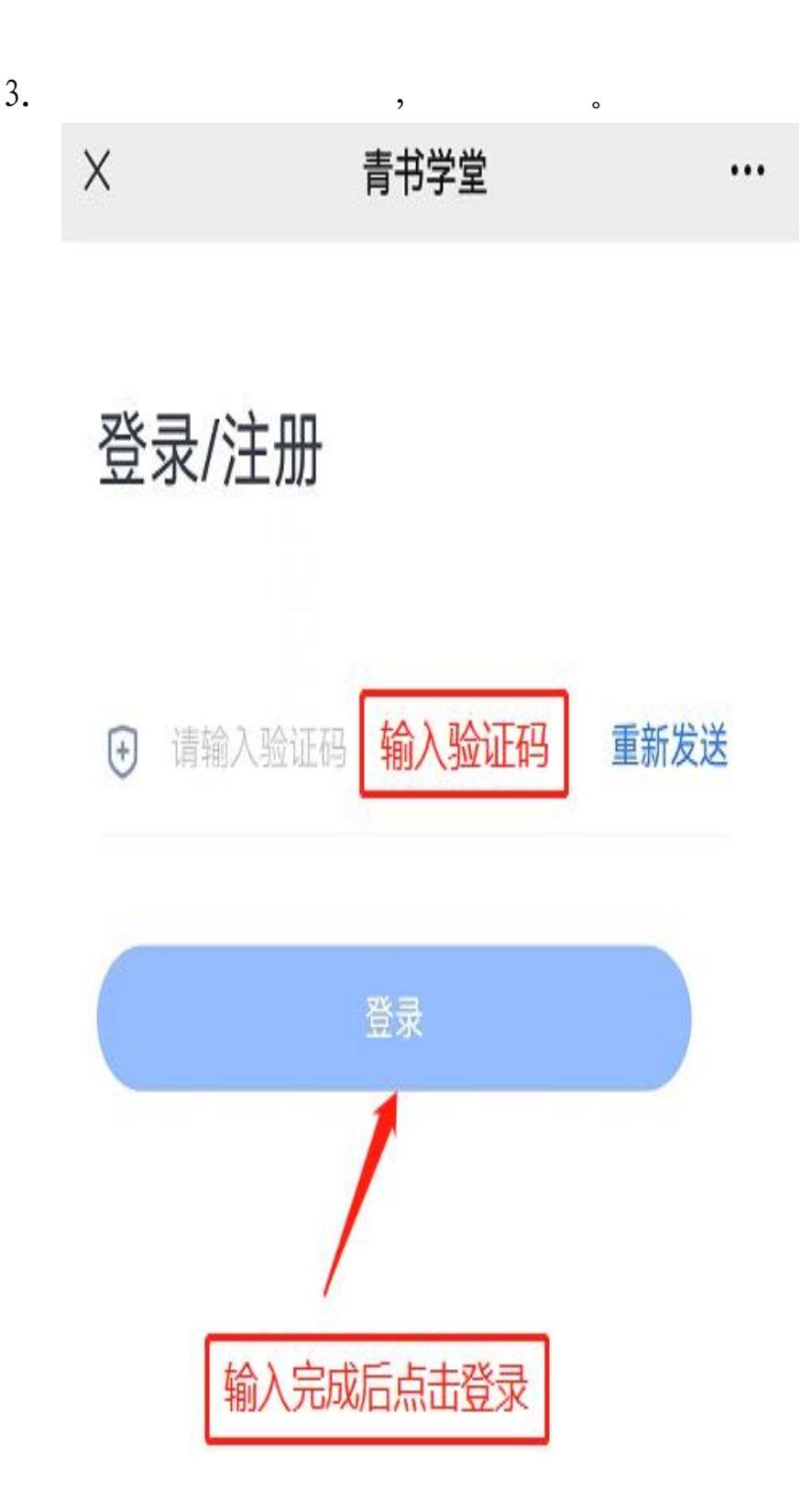

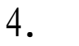

扌

o

×

## 考试报名

•••

## ■安阳学院成人高等教 育学士学位外语水平 考试(20240930)

## 1.报名时间

2024.09.24 00:00-2024.10.24 18:00

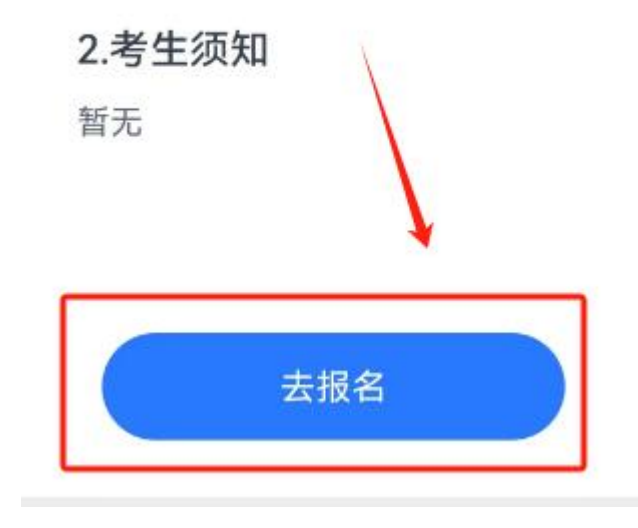

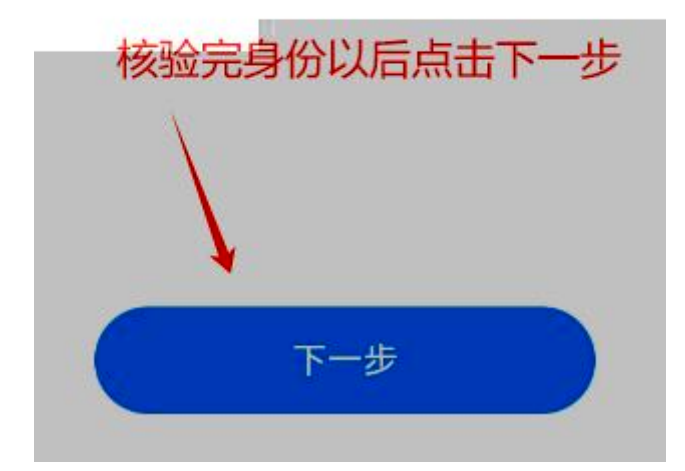

## 身份证号码\*

姓名\*

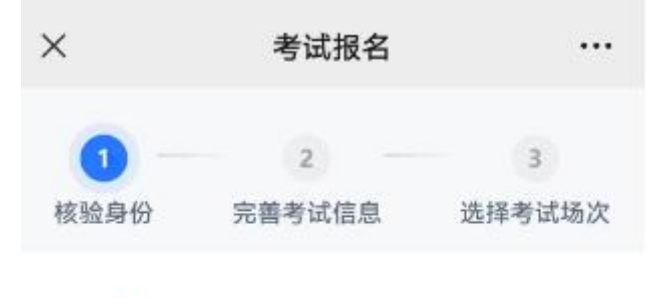

,

o

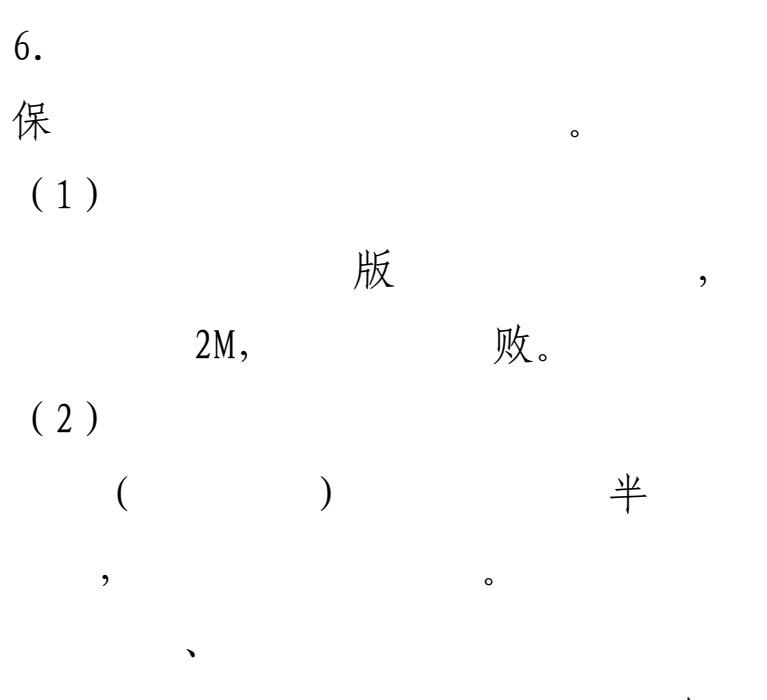

2M,

o

败。

,

,

,

o

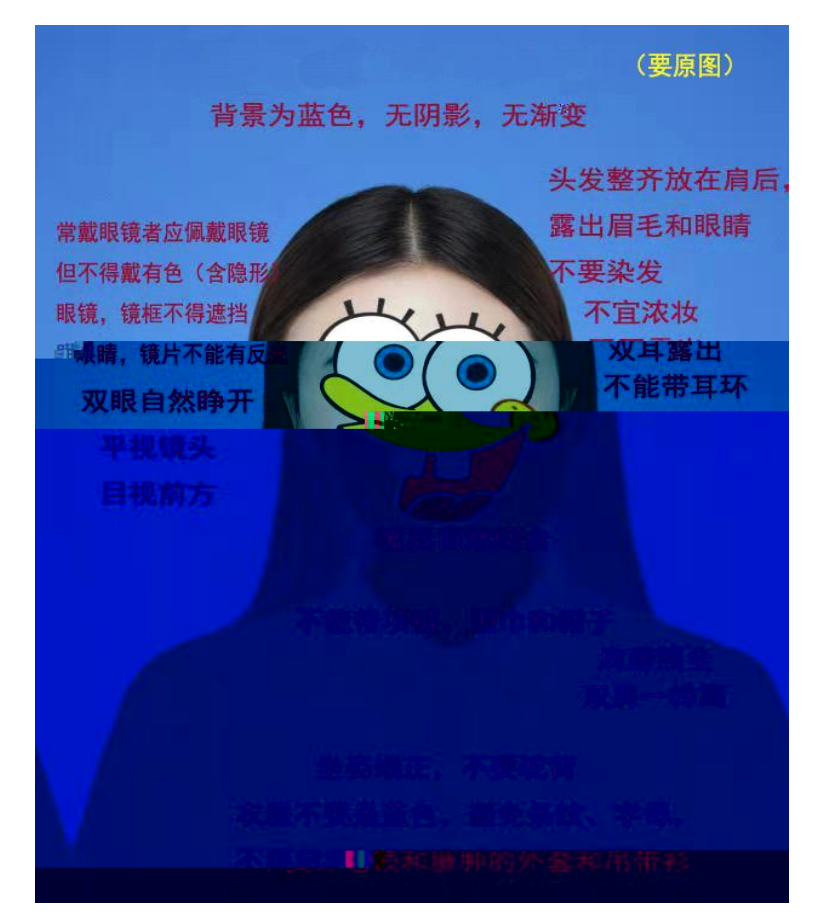

考试报名

•••

身份证照片

Х

| して<br>上传身份证人像面<br>只支持PNG/JPG、大小不超过2M         |  |
|----------------------------------------------|--|
| <b>し</b><br>上传身份证国徽面<br>只支持PNG/JPG,大小不起。2.2M |  |
| 考生照片                                         |  |
| 上一步下一步                                       |  |
|                                              |  |

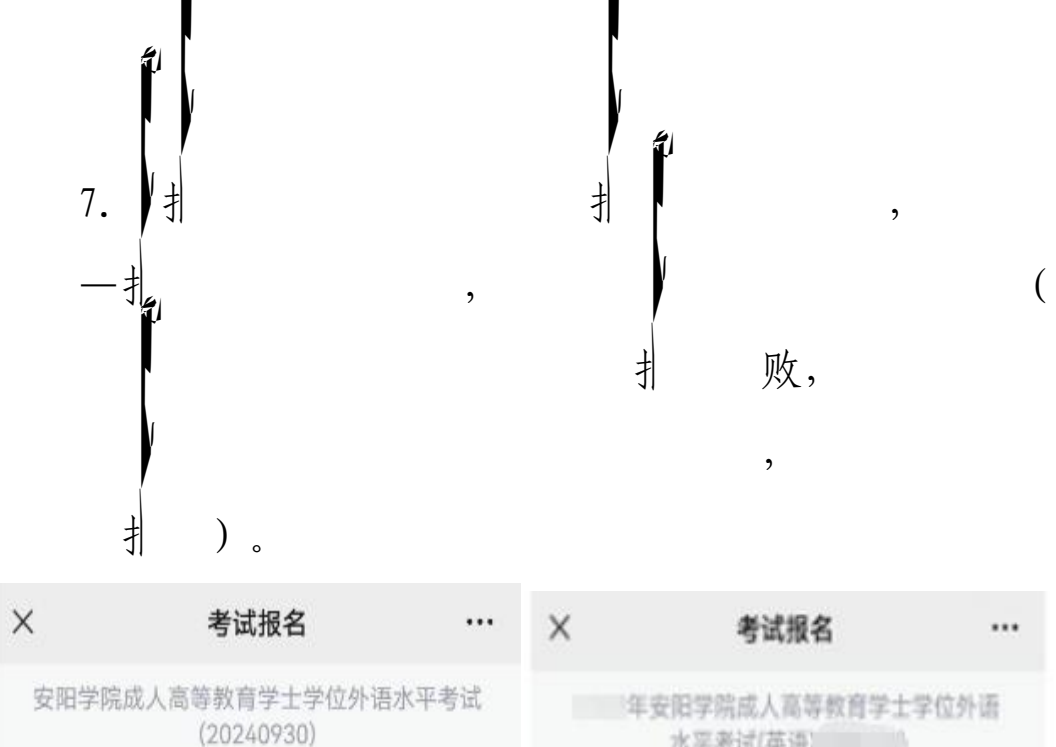

水平考试(英语)

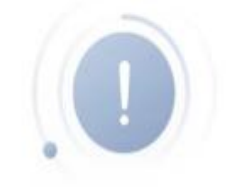

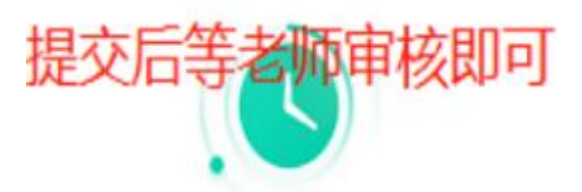

报名失败

报名审核不通过;若有疑问,请联系 老师核实处理!

报名已提交

报名申请正在审核中,请随时关注审 核结果

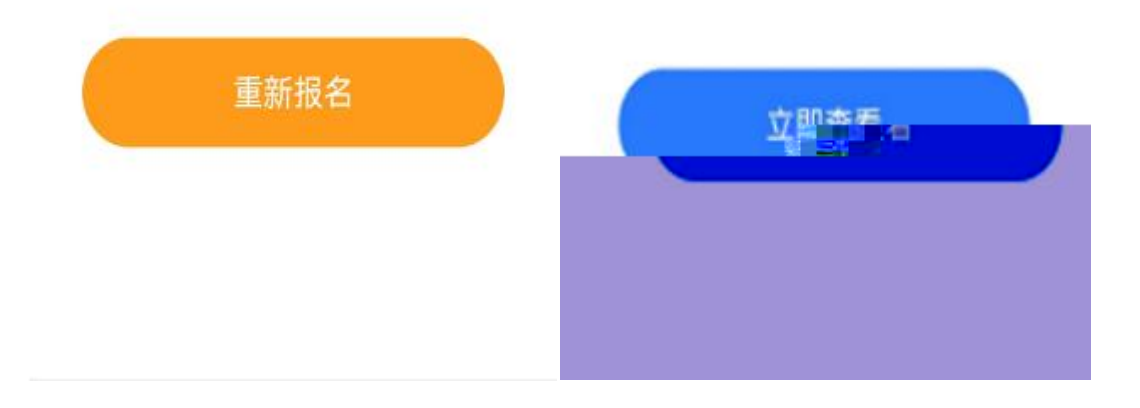

8.

,

""",

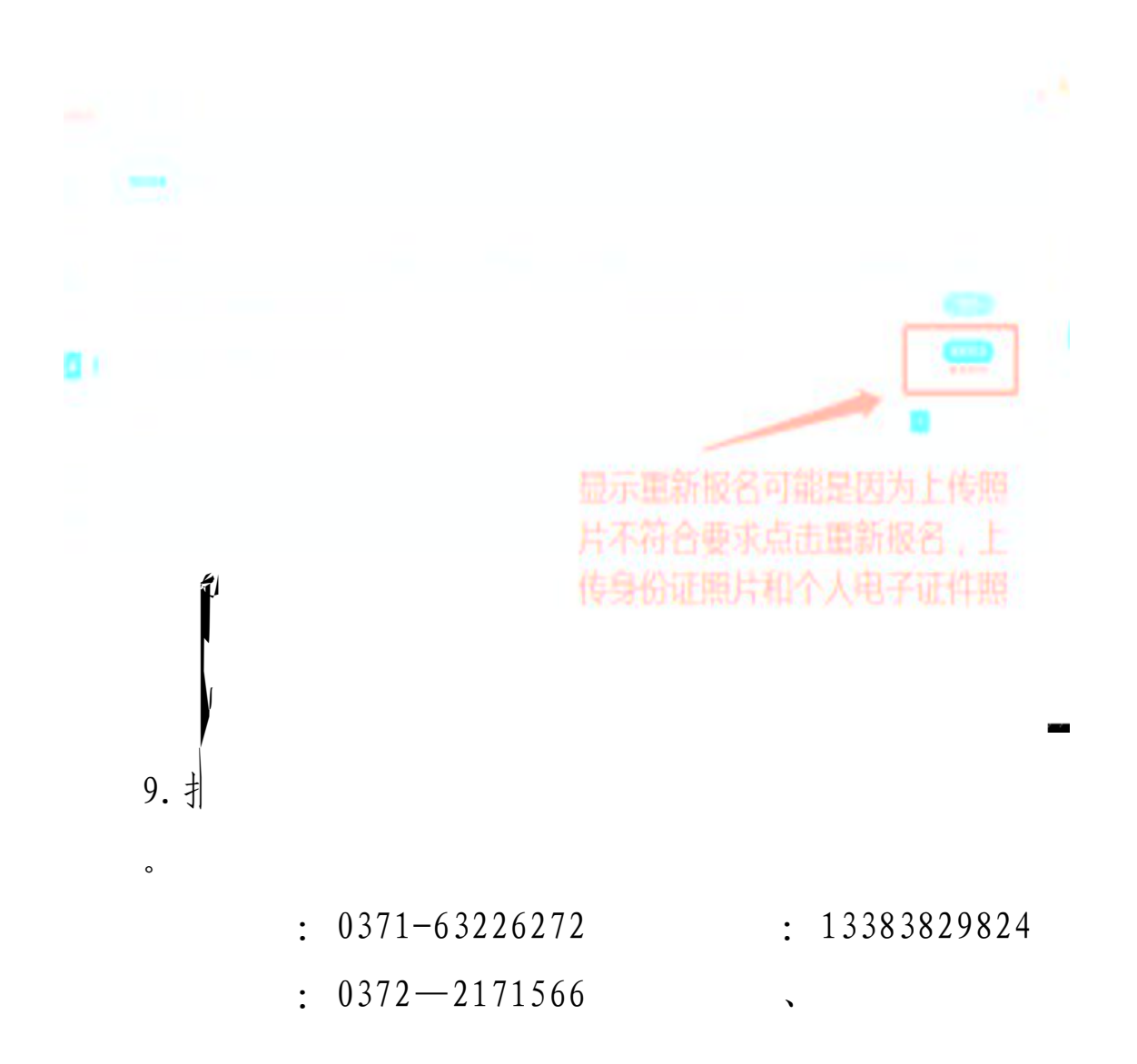